# Application

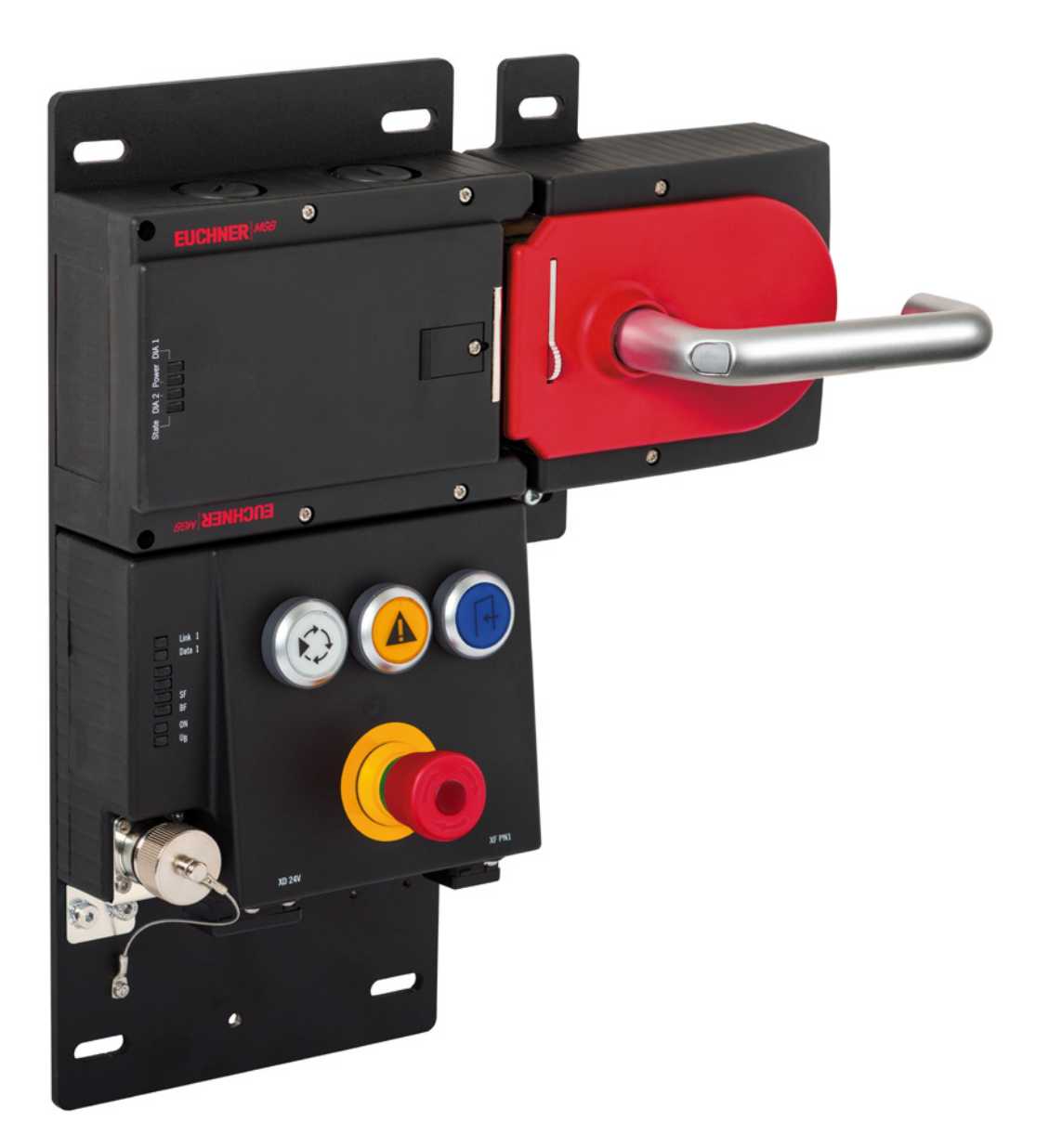

# Connecting MGB-L1B-EI... to Allen Bradley ControlLogix

from V1.5

## Contents

| 1. | Abou  | It this document                                       | 3  |
|----|-------|--------------------------------------------------------|----|
|    | 1.1.  | Version                                                | 3  |
|    | 1.2.  | Scope                                                  | 3  |
|    | 1.3.  | Target group                                           | 3  |
|    | 1.4.  | Supplementary documents                                | 3  |
|    | 1.5.  | Notice                                                 | 3  |
| 2. | Com   | ponents/modules used                                   | 4  |
|    | 2.1.  | EUCHNER                                                | 4  |
|    | 2.2.  | Others                                                 | 4  |
|    | 2.3.  | Software                                               | 4  |
| 3. | Func  | tional description                                     | 4  |
| 4. | IP ac | Idress assignment with BOOTP/DHCP                      | 5  |
|    | 4.1.  | General BOOTP/DHCP settings                            | 5  |
|    | 4.2.  | New (out of the box) MGB                               | 6  |
|    | 4.3.  | Assigning a new IP address to an MGB already in use    | 9  |
| 5. | Integ | grating the MGB in Studio 5000®                        | 14 |
|    | 5.1.  | Installing the EDS file using RSLinx Classic           | 14 |
|    | 5.2.  | Configuring and parameterizing the MGB in Studio 5000® | 15 |
| 6. | Using | g the AOI                                              | 19 |
|    | 6.1.  | - Importing the AOI                                    | 19 |
|    | 6.2.  | Integrating the AOI                                    | 21 |
| 7. | Impo  | ortant note – please observe carefully!                | 27 |

## 1. About this document

### 1.1. Version

| Version Date |           | Change/addition | Chapter |  |
|--------------|-----------|-----------------|---------|--|
| 01-08/21     | 8/11/2021 | Prepared        | All     |  |
|              |           |                 |         |  |

### 1.2. Scope

The purpose of this document is the integration and configuration of the MGB Ethernet/IP from V1.5 in Rockwell Studio  $5000^{\circ}$  V32.

### 1.3. Target group

Design engineers and installation planners for safety systems on machines, as well as setup and servicing staff possessing special expertise in handling safety components as well as expertise in the installation, setup, programming and diagnostics of programmable logic controllers (PLCs) and bus systems.

### 1.4. Supplementary documents

The overall documentation for this application consists of the following documents:

| Document title<br>(document number) | Contents                                                                                                    |     |
|-------------------------------------|----------------------------------------------------------------------------------------------------|-----|
| Operating instructions (2126330)    | Safety Systems<br>MGB-LB-EI (Ethernet/IP) with Data Structure Type A                                                  | www |
| Safety information (2126331)        | Safety Information and Maintenance<br>(part of the operating instructions for safety system MGB-L.B-EI (Ethernet/IP)) |     |
| Possibly enclosed data sheets       | Item-specific information about deviations or additions                                                               |     |

## 1.5. Notice

This application is based on the MGB Ethernet/IP operating instructions. Please refer to the operating instructions for technical details and other information.

## 2. Components/modules used

## 2.1. EUCHNER

 $(\mathbf{i})$ 

| Description                     | Order number / item                  |
|---------------------------------|--------------------------------------|
| MGB with Ethernet/IP™ interface | All MGBs with Ethernet/IP™ interface |

## TIP!

More information and downloads about the aforementioned EUCHNER products can be found at <u>www.euchner.com</u>.

### 2.2. Others

| Description                                   | Order number / item |
|-----------------------------------------------|---------------------|
| 1756-L81ES GuardLogix® 5580 Safety Controller | 1756L81ES           |
| 1756-L8SP GuardLogix® 5580 Safety Partner     | 1756-L8SP           |

### 2.3. Software

| Description                               | Version                                 |
|-------------------------------------------|-----------------------------------------|
| BootP DHCP Ethernet/IP Commissioning Tool | 3.05.00                                 |
| RSLinx Classic                            | Rev. 4.12.00 CPR 9 SR 11.0              |
| Studio 5000 Logix Designer                | Version 32.03.00 - Professional Edition |

## 3. Functional description

The MGB-L1B-EIA-.. is a guard locking device in accordance with EN ISO 14119 according to the closed-circuit current principle; the MGB-L2B-EIA-.. is a guard locking device in accordance with EN ISO 14119 according to the open-circuit current principle. In this example, all safety functions are processed via the CIP Safety protocol. The MGB Ethernet/IP is connected via the bus module to a GuardLogix<sup>®</sup> 5580 Safety Controller from Allen Bradley.

## 4. IP address assignment with BOOTP/DHCP

## 4.1. General BOOTP/DHCP settings

Select the Network Settings option from the Tools menu.

Depending on the network, enter the subnet mask, the gateway address, the primary and/or secondary DNS address and the domain name.

| Network Settings                 |     |  |  |  |  |  |
|----------------------------------|-----|--|--|--|--|--|
| Defaults                         |     |  |  |  |  |  |
| Server IP address: 192.168.0.98  |     |  |  |  |  |  |
| Subnet Mask: 255 . 255 . 255 . 0 |     |  |  |  |  |  |
| Gateway:                         |     |  |  |  |  |  |
| Primary DNS:                     |     |  |  |  |  |  |
| Secondary DNS:                   |     |  |  |  |  |  |
| Domain Name:                     |     |  |  |  |  |  |
| Reset Defaults OK Can            | cel |  |  |  |  |  |

Fig. 1: BOOTP/DHCP network settings

### 4.2. New (out of the box) MGB

- 1. Open BOOTP/DHCP and select the corresponding network adapter.
- 2. Make the network settings.
- 3. Connect the network cable (X3 or X4) to the appropriate RJ45 port on the PC.
- 4. Connect the MGB to the power supply (X1 or X2).
- 5. The connected MGB is displayed in the *Discovery History*.

| BootP DHCP EtherNet/IP Commissioning Tool     — |                                                        |         |      |              |        |            |      |          | ×       |             |   |
|-------------------------------------------------|--------------------------------------------------------|---------|------|--------------|--------|------------|------|----------|---------|-------------|---|
| - FII                                           | Add Relation Discovery History                         |         |      |              |        |            |      |          |         | lear Histor | У |
|                                                 | Ethernet Address                                       | (MAC) T | Гуре | (hr:min:sec) | #      | IP Address |      | Hostname |         |             |   |
|                                                 | 00:1A:5C:05:45:02                                      | D       | )НСР | 8:23:27      | 55     |            |      |          |         |             |   |
|                                                 |                                                        |         |      |              |        |            |      |          |         |             |   |
|                                                 |                                                        |         |      |              |        |            |      |          |         |             |   |
|                                                 |                                                        |         |      | Enter        | red Re | elations   |      |          |         |             |   |
|                                                 | Ethernet Address                                       | (MAC) T | Гуре | IP Address   |        | Hostname   | Desc | ription  |         |             |   |
|                                                 |                                                        |         |      |              |        |            |      |          |         |             |   |
|                                                 |                                                        |         |      |              |        |            |      |          |         |             |   |
|                                                 |                                                        |         |      |              |        |            |      |          |         |             |   |
| _ E                                             | Errors and warnings                                    |         |      |              |        |            |      |          |         |             |   |
|                                                 | Unable to service DHCP request from 00:1A:5C:05:45:02. |         |      |              |        |            |      |          | 0 of 25 | 6           |   |

Fig. 2: Automatic search for MAC addresses

6. Compare the MAC address from BOOTP/DHCP with the MAC address on the type label.

| BootP DHCP EtherNet/IP Commission |              | Mandan 4004         |                   |
|-----------------------------------|--------------|---------------------|-------------------|
| File Tools Help                   |              | 謳詞 V1.2             | vendor: 1324      |
| Add Deletion                      |              |                     | Product Type: 157 |
|                                   | Disc         | MAC-ID.:            | Product Code: x   |
| Ethernet Address (MAC) Type       | (hr:min:sec) |                     |                   |
| 00:1A:5C:05:45:02                 | 8:23:27      | ► 00 -1A -5C -XX -X | X-XX              |
|                                   |              | MOD                 |                   |

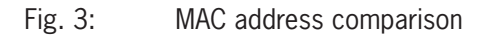

| 7. | Select the | MGB and | add a ne | ew relation | with Add | d Relation |
|----|------------|---------|----------|-------------|----------|------------|
|    |            |         |          |             |          |            |

| File | BootP DHCP EtherNet/IP Commissioning Tool     -     ×           |      |              |       |            |      |          |    | ×          |         |
|------|-----------------------------------------------------------------|------|--------------|-------|------------|------|----------|----|------------|---------|
|      | Add Relation                                                    |      | Disco        | ivery | History    |      |          |    | Clear Hist | ory     |
|      | Ethernet Address (MAC)                                          | Туре | (hr:min:sec) | #     | IP Address |      | Hostname |    |            |         |
|      | 00:1A:5C:05:45:02                                               | DHCP | 8:25:06      | 81    |            |      |          |    |            |         |
|      |                                                                 |      |              |       |            |      |          |    |            |         |
|      |                                                                 |      | Ente         | red R | elations   |      |          |    |            |         |
|      | Ethernet Address (MAC)                                          | Туре | IP Address   |       | Hostname   | Desc | ription  |    |            |         |
|      |                                                                 |      |              |       |            |      |          |    |            |         |
| E    | Errors and warnings                                             |      |              |       |            |      |          |    | Rela       | tions — |
|      | Unable to service DHCP request from 00:1A:5C:05:45:02. 0 of 256 |      |              |       |            |      |          | 56 |            |         |

#### Fig. 4: Adding relation

8. Assign the IP address of the MGB and confirm with OK.

| New Entry             |                    | $\times$ |
|-----------------------|--------------------|----------|
| Server IP Address:    | 192.168.0.98       |          |
| Client Address (MAC): | 00:1A:5C:05:45:02  |          |
| Client IP Address:    | 192 . 168 . 0 . 92 |          |
| Hostname:             |                    |          |
| Description:          |                    |          |
| ОК                    | Cancel             |          |

#### Fig. 5: MGB IP address assignment

9. After successful IP address assignment, the MGB and its IP address are displayed under Entered Relations.

| 55<br>File | BootP DHCP EtherNet/IP Commissioning Tool — — — X             |            |          |              |        |              |      |           |  |        |        |
|------------|---------------------------------------------------------------|------------|----------|--------------|--------|--------------|------|-----------|--|--------|--------|
|            | Add Relation Discovery History Clear History                  |            |          |              |        |              |      |           |  |        |        |
|            | Ethernet Address (MAC) Type (hr:min:sec) # IP Address Hostnar |            |          |              |        |              |      |           |  |        |        |
|            | 00:1A:5C:05:45:02                                             |            | DHCP     | 8:26:00      | 96     | 192.168.0.92 | 2    |           |  |        |        |
|            |                                                               |            |          | Ente         | red Re | elations     |      |           |  |        |        |
| I          | <b>F</b> II                                                   | 44400      | T        |              |        |              | D    | · · · · · |  |        |        |
|            | Ethernet Address                                              | (MAC)      | Туре     | IP Address   |        | Hostname     | Desc | ription   |  |        |        |
|            | 00:1A:5C:05:45:02                                             |            | DHCP     | 192.168.0.92 |        |              |      |           |  |        |        |
|            |                                                               |            |          |              |        |              |      |           |  |        |        |
| гE         | rrors and warnings                                            |            |          |              |        |              |      |           |  | Relat  | ions — |
| s          | ent 192.168.0.92 to Ethern                                    | et address | 00:1A:50 | D:05:45:02   |        |              |      |           |  | 1 of 2 | 56     |
|            |                                                               |            |          |              |        |              |      |           |  |        |        |

#### Fig. 6: Entered Relations list

#### 10. Deactivate DHCP in the MGB using *Disable BOOTP/DHCP*.

|      | BootP DHCP EtherNet/IP Commissioning Tool – 🗆 🗙 |                     |              |         |               |             |            |            |       |  |  |
|------|-------------------------------------------------|---------------------|--------------|---------|---------------|-------------|------------|------------|-------|--|--|
| File | e lools Help                                    |                     |              |         |               |             |            |            |       |  |  |
|      | Add Relation                                    |                     | Disco        | ivery ł | History       |             | 0          | Xear Histo | ry    |  |  |
|      | Ethernet Address                                | (MAC) Type          | (hr:min:sec) | #       | IP Address    | Hostname    |            |            |       |  |  |
|      | 00:1A:5C:05:45:02                               | DHCP                | 8:26:00      | 96      | 192.168.0.92  |             |            |            |       |  |  |
|      | Delete Relation                                 |                     | Ente         | red R(  | elations Enab |             | Disable BC | OTP/DHC    | P     |  |  |
|      | Ethernet Address                                | (MAC) Type          | IP Address   |         | Hostname      | Description |            |            |       |  |  |
|      | 00:1A:5C:05:45:02                               | DHCP                | 192.168.0.92 |         |               |             |            |            |       |  |  |
|      |                                                 |                     |              |         |               |             |            |            |       |  |  |
| _−E  | rrors and warnings                              |                     |              |         |               |             |            | Relati     | ons — |  |  |
| S    | ent 192.168.0.92 to Etherne                     | et address 00:1A:50 | C:05:45:02   |         |               |             |            | 1 of 25    | 6     |  |  |

#### Fig. 7: Deactivating DHCP mode

#### 11. Successful acknowledgment and completion of IP address assignment.

| 5    | BootP DHCP EtherNet/IP Commissioning Tool – 🗌 🗙 |            |              |        |                    |          |                      |  |  |
|------|-------------------------------------------------|------------|--------------|--------|--------------------|----------|----------------------|--|--|
| File | e Tools Help                                    |            |              |        |                    |          |                      |  |  |
|      | Add Relation                                    |            | Disco        | wery ł | History            |          | Clear History        |  |  |
|      | Ethernet Address (                              | MAC) Type  | (hr:min:sec) | #      | IP Address         | Hostname |                      |  |  |
|      | 00:1A:5C:05:45:02                               | DHCP       | 8:26:00      | 96     | 192.168.0.92       |          |                      |  |  |
|      | Delete Rolation                                 |            | Ente         | od R   | alations Enable BO |          |                      |  |  |
|      |                                                 |            |              | eura   |                    |          | Disable DOOTF/DITICF |  |  |
|      | Ethernet Address (                              | MAC) Type  | IP Address   |        | Hostname Des       | cription |                      |  |  |
|      | 00:1A:5C:05:45:02                               | DHCP       | 192.168.0.92 |        |                    |          |                      |  |  |
|      |                                                 |            |              |        |                    |          |                      |  |  |
| -E   | rrors and warnings                              |            |              |        |                    |          |                      |  |  |
| [[   | )isable DHCP] Command s                         | successful |              |        |                    |          | 1 of 256             |  |  |

#### Fig. 8: Acknowledgment

#### 4.3. Assigning a new IP address to an MGB already in use

1. Set the DHCP DIP switch to ON.

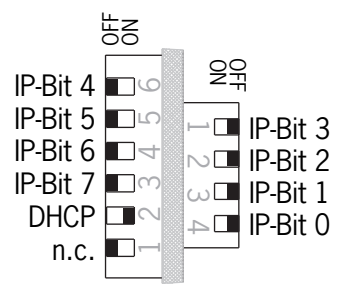

Fig. 9: MGB DIP switch

- 2. Open BOOTP/DHCP and select the corresponding network adapter.
- 3. Make the network settings.
- 4. Connect the network cable (X3 or X4) to the appropriate RJ45 port on the PC.
- 5. Connect the MGB to the power supply (X1 or X2).

ΕN

#### 6. The connected MGB is displayed in the *Discovery History*.

| 55<br>File | File Tools Help               |                 |            |              |       |            |      |          |  |         | × |
|------------|-------------------------------|-----------------|------------|--------------|-------|------------|------|----------|--|---------|---|
|            | Add Relation                  | C               | lear Histo | ry           |       |            |      |          |  |         |   |
|            | Ethernet Address              | (MAC) Typ       | be (       | (hr:min:sec) | #     | IP Address |      | Hostname |  |         |   |
|            | 00:1A:5C:05:45:02             | DH              | ICP 8      | 8:23:27      | 55    |            |      |          |  |         |   |
|            |                               |                 |            |              |       |            |      |          |  |         |   |
|            |                               |                 |            | Enter        | ed Re | elations   |      |          |  |         |   |
|            | Ethernet Address              | (MAC) Ty        | be         | IP Address   |       | Hostname   | Desc | cription |  |         |   |
|            |                               |                 |            |              |       |            |      |          |  |         |   |
| FE         | Errors and warnings Relations |                 |            |              |       |            |      |          |  |         |   |
|            | Inable to service DHCP re     | equest from 00: | :1A:5C:    | :05:45:02.   |       |            |      |          |  | 0 of 25 | 6 |

Fig. 10: Automatic search for MAC addresses

7. Compare the MAC address from BOOTP/DHCP with the MAC address on the type label.

| BootP DHCP EtherNet/IP Commissioning Tool                                       |                          | Vendor: 132                       | 24      |
|---------------------------------------------------------------------------------|--------------------------|-----------------------------------|---------|
| Add Relation     Discove       Ethernet Address (MAC)     Type     (br/min/sec) | MAC-ID.:                 | Product Type: 15<br>Product Code: | 57<br>X |
| 00:1A:5C:05:45:02<br>→ DHCP 8:23:27                                             | 00 - 1A - 5C - XX - XX - |                                   |         |

Fig. 11: MAC address comparison

| 8. | Select the | MGB a | ind add | a n | ew rela | ation | with | Add | Relation |
|----|------------|-------|---------|-----|---------|-------|------|-----|----------|
|----|------------|-------|---------|-----|---------|-------|------|-----|----------|

| BootP DHCP EtherNet/IP Commissioning Tool                      |                      |                                                                                                    |                                                                                                    |                                                                                                    |                                                                                                    |  |  |  |  |  |
|----------------------------------------------------------------|----------------------|----------------------------------------------------------------------------------------------------|----------------------------------------------------------------------------------------------------|----------------------------------------------------------------------------------------------------|----------------------------------------------------------------------------------------------------|--|--|--|--|--|
| Add Relation Discovery History                                 |                      |                                                                                                    |                                                                                                    |                                                                                                    |                                                                                                    |  |  |  |  |  |
| Ethernet Address (MAC) Type (hr:min:sec) # IP Address Hostna   |                      |                                                                                                    |                                                                                                    |                                                                                                    |                                                                                                    |  |  |  |  |  |
| DHCP                                                           | 8:25:06              | 81                                                                                                    |                                                                                                    |                                                                                                    |                                                                                                    |  |  |  |  |  |
|                                                                |                      |                                                                                                    |                                                                                                    |                                                                                                    |                                                                                                    |  |  |  |  |  |
|                                                                |                      |                                                                                                    |                                                                                                    |                                                                                                    |                                                                                                    |  |  |  |  |  |
|                                                                |                      |                                                                                                    |                                                                                                    |                                                                                                    |                                                                                                    |  |  |  |  |  |
|                                                                | Ente                 | red R                                                                                                    | elations                                                                                                    |                                                                                                    |                                                                                                    |  |  |  |  |  |
| Туре                                                           | IP Address           |                                                                                                    | Hostname                                                                                                    | Description                                                                                                    |                                                                                                    |  |  |  |  |  |
|                                                                |                      |                                                                                                    |                                                                                                    |                                                                                                    |                                                                                                    |  |  |  |  |  |
|                                                                |                      |                                                                                                    |                                                                                                    |                                                                                                    |                                                                                                    |  |  |  |  |  |
|                                                                |                      |                                                                                                    |                                                                                                    |                                                                                                    |                                                                                                    |  |  |  |  |  |
|                                                                |                      |                                                                                                    |                                                                                                    |                                                                                                    |                                                                                                    |  |  |  |  |  |
|                                                                |                      |                                                                                                    |                                                                                                    |                                                                                                    | Relations                                                                                                    |  |  |  |  |  |
| nable to service DHCP request from 00:1A:5C:05:45:02. 0 of 256 |                      |                                                                                                    |                                                                                                    |                                                                                                    |                                                                                                    |  |  |  |  |  |
|                                                                | Type<br>DHCP<br>Type | missioning Tool<br>Disco<br>Type (hr:min:sec)<br>DHCP 8:25:06<br>Ente<br>Type IP Address<br>n 00:1A:5C:05:45:02. | missioning Tool          Discovery         Type       (hr:min:sec)       #         DHCP       8:25:06       81         Entered Ro         Type       IP Address         m 00:1A:5C:05:45:02. | missioning Tool           Discovery History           Type         (hr:min:sec)         #         IP Address           DHCP         8:25:06         81         81   Entered Relations           Type         IP Address         Hostname   m 00:1A:5C:05:45:02. | missioning Tool           Discovery History           Type         (hr:min:sec)         #         IP Address         Hostname           DHCP         8:25:06         81         Hostname         Hostname |  |  |  |  |  |

#### Fig. 12: Adding relation

9. Assign the IP address of the MGB and confirm with OK.

| New Entry                               | ×  |
|-----------------------------------------|----|
| Server IP Address: 192.168.0.98         |    |
| Client Address (MAC): 00:1A:5C:05:45:02 |    |
| Client IP Address: 192 . 168 . 0 .      | 92 |
| Hostname:                               |    |
| Description:                            |    |
| OK Cancel                               | ]  |

Fig. 13: MGB IP address assignment

10. After successful IP address assignment, the MGB and its IP address are displayed under Entered Relations.

| <u></u> | BootP DHCP EtherNet/IP Cor          | nmissioni   | ng Tool      |        |              |             | _ |             | ×     |
|---------|-------------------------------------|-------------|--------------|--------|--------------|-------------|---|-------------|-------|
| File    | e Tools Help                        |             | -            |        |              |             |   |             |       |
|         | Add Relation                        |             | Disco        | very l | History      |             |   | Clear Histo | ry    |
|         | Ethernet Address (MAC)              | Туре        | (hr:min:sec) | #      | IP Address   | Hostname    |   |             |       |
|         | 00:1A:5C:05:45:02                   | DHCP        | 8:26:00      | 96     | 192.168.0.92 |             |   |             |       |
|         |                                     |             |              |        |              |             |   |             |       |
|         |                                     |             |              |        |              |             |   |             |       |
|         |                                     |             |              |        |              |             |   |             |       |
|         |                                     |             |              |        |              |             |   |             |       |
|         |                                     |             | Enter        | ed Re  | elations     |             |   |             |       |
|         | Ethernet Address (MAC)              | Туре        | IP Address   |        | Hostname D   | Description |   |             |       |
|         | 00:1A:5C:05:45:02                   | DHCP        | 192.168.0.92 |        |              |             |   |             |       |
|         |                                     |             |              |        |              |             |   |             |       |
|         |                                     |             |              |        |              |             |   |             |       |
|         |                                     |             |              |        |              |             |   |             |       |
|         |                                     |             |              |        |              |             |   |             |       |
| FE      | rrors and warnings                  |             |              |        |              |             |   | Relat       | ons — |
| S       | ent 192.168.0.92 to Ethernet addres | ss 00:1A:50 | C:05:45:02   |        |              |             |   | 1 of 25     | 56    |

#### Fig. 14: Entered Relations list

#### 11. Deactivate DHCP in the MGB using Disable BOOTP/DHCP.

| 5<br>File | BootP DHCP EtherNet/IP Commissioning Tool Ile Tools Help |            |              |        |             |          |          |            |          |        |  |
|-----------|----------------------------------------------------------|------------|--------------|--------|-------------|----------|----------|------------|----------|--------|--|
|           | Add Relation                                             | 0          | Clear Histo  | iry    |             |          |          |            |          |        |  |
|           | Ethernet Address (MAC)                                   | Туре       | (hr:min:sec) | #      | IP Address  | 3        | Hostname |            |          |        |  |
|           | 00:1A:5C:05:45:02                                        | DHCP       | 8:26:00      | 96     | 192.168.0.9 | 2        |          |            |          |        |  |
|           | Delete Relation                                          |            | Ente         | red Ri | elations En | able BO( | отр/онср | Disable BC | )OTP/DH( |        |  |
|           | Ethernet Address (MAC)                                   | Type       | IP Address   |        | Hostname    | Desc     | ription  |            |          |        |  |
|           | 00:1A:5C:05:45:02                                        | DHCP       | 192.168.0.92 |        |             |          | ·        |            |          |        |  |
| Ē         | rrors and warnings                                       |            |              |        |             |          |          |            | Relat    | ions — |  |
|           | ent 192.168.0.92 to Ethernet addre                       | ss 00:1A:5 | C:05:45:02   |        |             |          |          |            | 1 of 25  | 56     |  |

### Fig. 15: Deactivating DHCP mode

#### 12. Successful acknowledgment and completion of IP address assignment.

| BootP DHCP EtherNet/IP Commissionir     | BootP DHCP EtherNet/IP Commissioning Tool – 🗌 🗙 |                    |                     |  |  |  |  |  |  |
|-----------------------------------------|-------------------------------------------------|--------------------|---------------------|--|--|--|--|--|--|
| File Tools Help                         |                                                 |                    |                     |  |  |  |  |  |  |
| Add Relation                            | Discovery I                                     | History            | Clear History       |  |  |  |  |  |  |
| Ethernet Address (MAC) Type             | (hr:min:sec) #                                  | IP Address         | Hostname            |  |  |  |  |  |  |
| 00:1A:5C:05:45:02 DHCP                  | 8:26:00 96                                      | 192.168.0.92       |                     |  |  |  |  |  |  |
| Delete Relation                         | Entered Br                                      | alations Enable BO |                     |  |  |  |  |  |  |
|                                         | Entered 1 (                                     |                    | Disable Bootrybrice |  |  |  |  |  |  |
| Ethernet Address (MAC) Type             | IP Address                                      | Hostname Desc      | ription             |  |  |  |  |  |  |
| 00:1A:5C:05:45:02 DHCP                  | 192.168.0.92                                    |                    |                     |  |  |  |  |  |  |
|                                         |                                                 |                    |                     |  |  |  |  |  |  |
| <ul> <li>Errors and warnings</li> </ul> |                                                 |                    | Relations           |  |  |  |  |  |  |
| [Disable DHCP] Command successful       |                                                 |                    | 1 of 256            |  |  |  |  |  |  |

#### Fig. 16: Acknowledgment

13. Set the DHCP DIP switch of the MGB to OFF. If the DIP switch is not set to OFF, the IP address setting will be deleted again the next time the MGB is restarted.

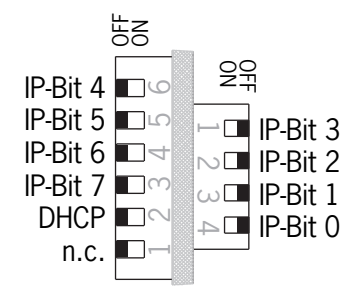

Fig. 17: MGB DIP switch

## 5. Integrating the MGB in Studio 5000®

## 5.1. Installing the EDS file using RSLinx Classic

1. Open RSLinx Classic and scan the network. Then right-click the device you found. Now select Upload EDS file from device.

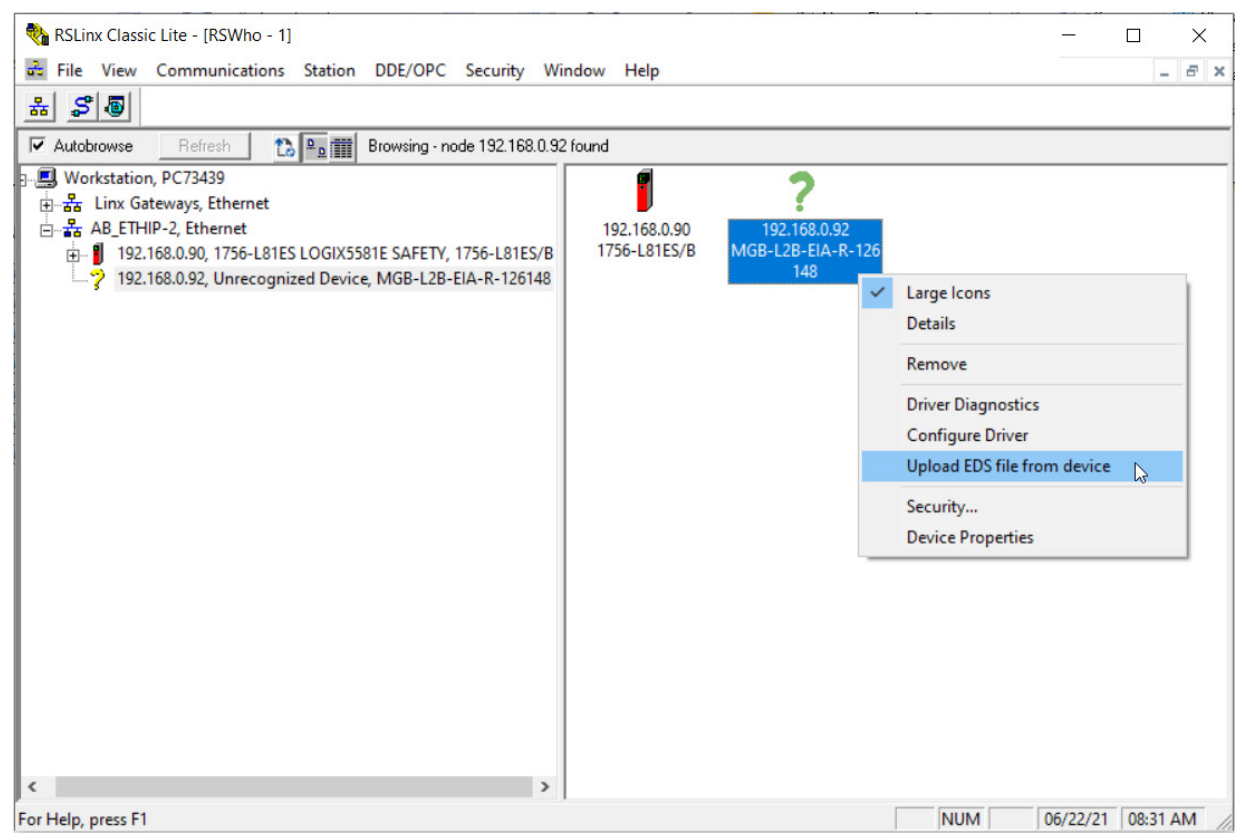

#### Fig. 18: RSLinx Classic device overview

2. The Rockwell Automation's EDS Wizard opens. Follow the Wizard's instructions by clicking Next until the EDS file has been successfully installed. Then click *Finish*.

| Rockwell Automation's                  | EDS Wizard                    |                                   |                      | ×       |
|----------------------------------------|-------------------------------|-----------------------------------|----------------------|---------|
| Upload EDS File<br>This will upload EC | DS file(s) from a device.     |                                   |                      | A.      |
| File location:                         | C:\Users\install\AppDa        | ata \Local\Temp\RSI_EMBEDDED      | ED                   |         |
| The EDS file uploading                 | finishes. 3026 bytes of the t | otal 3026 bytes has been uploaded | L.                   |         |
| This device's EDS file                 |                               |                                   |                      | _       |
|                                        | Size:                         | 3.026 KB (3026 bytes)             |                      |         |
|                                        | Embedded filename:            | EDS.gz                            |                      |         |
|                                        | File revision:                | 1.001                             |                      |         |
| Related EDS files                      |                               |                                   |                      | _       |
|                                        | Size:                         |                                   |                      |         |
|                                        | Embedded filename:            |                                   |                      |         |
|                                        | File revision:                |                                   |                      |         |
|                                        |                               |                                   |                      |         |
|                                        |                               |                                   |                      |         |
|                                        |                               |                                   |                      |         |
|                                        |                               |                                   |                      |         |
|                                        |                               |                                   |                      |         |
|                                        |                               |                                   |                      |         |
|                                        |                               |                                   |                      |         |
|                                        |                               |                                   |                      |         |
|                                        |                               |                                   |                      |         |
|                                        |                               |                                   | < Zurück Weiter > Ab | brechen |

Fig. 19: Rockwell Automation's EDS Wizard

3. RSLinx Classic will display the device with designation and item number.

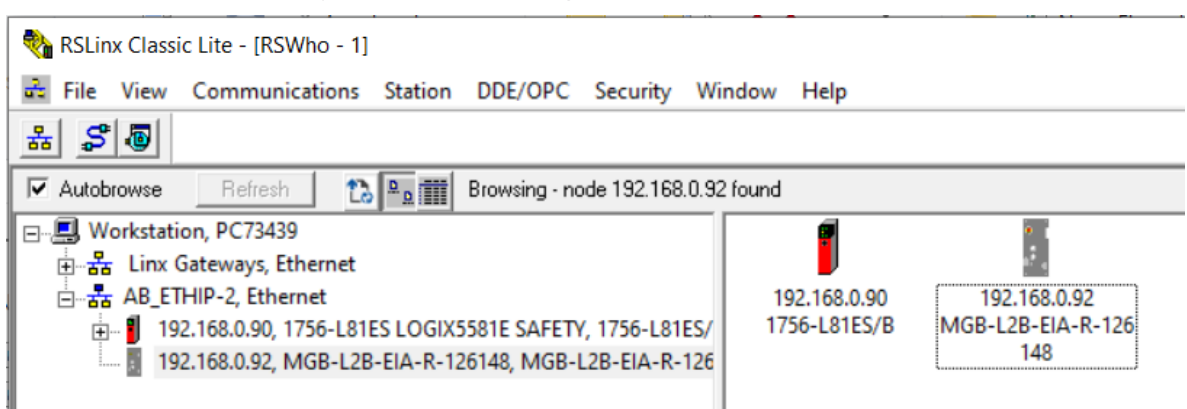

Fig. 20: RSLinx Classic device overview

### 5.2. Configuring and parameterizing the MGB in Studio 5000®

1. In your project in Studio 5000®, right-click Ethernet and select New Module....

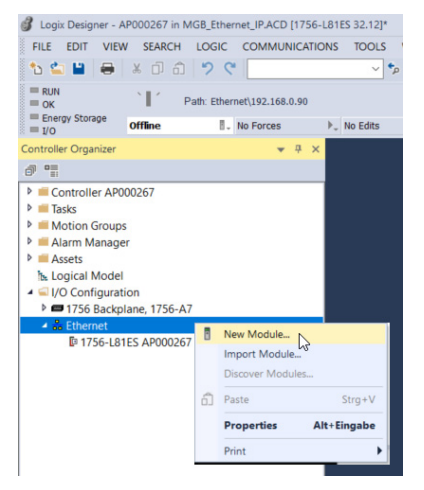

#### Fig. 21: Adding new module

2. Enter the item number (here: 126148) in the search box on the Catalog tab. Then click Create.

| 126148                                                                                        |                          | <u>C</u> lear Filters |            |                                                  |                                                                                            |             | Hide Filters * |
|-----------------------------------------------------------------------------------------------|--------------------------|-----------------------|------------|--------------------------------------------------|--------------------------------------------------------------------------------------------|-------------|----------------|
| Module Type Catego     20 - Comm-ER     Analog     CIP Motion Drive     CIP Motion Safety Tra | ry Filters<br>ck Section |                       | ~          | Module<br>Advanc<br>Dialight<br>Endress<br>EUCHN | e Type Vendor Filters<br>ced Energy Industries, Inc.<br>t<br>s+Hauser<br>NER GmbH + Co. KG |             | ~              |
| Catalog Number                                                                                | Description              |                       | Vendor     |                                                  | Category                                                                                   |             |                |
| MGB-L2B-EIA-R-12614                                                                           | 8 MGB-L2B-EI             | A-R-126148            | EUCHNER Gm | bH + Co. KG                                      | Guard Locking w. Access Con                                                                | trol,Safety |                |
|                                                                                               |                          |                       |            |                                                  |                                                                                            |             |                |

#### Fig. 22: Device catalog

ΕN

- 3. The device must now be parametrized. To do this, complete the following fields on the General tab:
- Name: MGB\_EI\_AP000267 (as example here)
- IP Address: 192.168.0.92 (as example here)

| General                                                                                                    | General                                                                                                    |                                                                                                |                                                                                       |                                                                                        |      |
|----------------------------------------------------------------------------------------------------|----------------------------------------------------------------------------------------------------|------------------------------------------------------------------------------------------------|---------------------------------------------------------------------------------------|----------------------------------------------------------------------------------------|------|
| General*<br>- Connection<br>- Safety<br>- Module Info<br>- Internet Protocol<br>- Port Configuration<br>- Network | General<br>Type:<br>Vendor:<br>Parent<br>Name:<br>Description:<br>Description:<br>Electronic K<br>Safety Input | MGB-L2B-EIA-R-126148 MGB-L2B-EIA-R-126148<br>EUCHNER GmbH + Co. KG<br>Local<br>MGB_EI_AP000267 | Ethernet Address<br>Private Network:<br>Private Network:<br>Safety Network<br>Number: | 192.168.1.<br>192.168.0 . 92<br>Advanced<br>4586_0261_C400<br>9/23/2020 1:06:01.600 PM |      |
| Status: Creating                                                                                                  | Standard Co                                                                                                    | Change                                                                                         |                                                                                       | OK Cancel                                                                              | Help |

Fig. 23: Module parametrization

4. Open the Safety tab. Enter 20 in the editable part of the table. The other table values will adapt automatically. Deselect the configuration signature (the MGB does not include any configuration data).

| New Module                                                                                             |                                                                                                    |                                                                |                                                      |                                                                                               | × |
|----------------------------------------------------------------------------------------------------|----------------------------------------------------------------------------------------------------|----------------------------------------------------------------|------------------------------------------------------|-----------------------------------------------------------------------------------------------|---|
| General*                                                                                               | Safety                                                                                                    |                                                                |                                                      |                                                                                               |   |
| - Connection<br>- Safety*<br>- Module Info<br>- Internet Protocol<br>- Port Configuration<br>- Network | Connection<br>Type         Requested Pack<br>Interval (RPI) (ms<br>Safety Input           Safety Output         20 | t Connection Reaction<br>) Time Limit (ms)<br>€ 80.0<br>0 60.0 | Max Observed<br>Network Delay (ms)<br>Reset<br>Reset | Advanced                                                                                      |   |
|                                                                                                    | Configuration Ownership:                                                                                           |                                                                |                                                      | Disabling the Configuration Signature                                                         |   |
|                                                                                                    | ID:                                                                                                    | (Hex)                                                          | <u>C</u> opy                                         | disables the configuration validation<br>check performed when connections are<br>established. |   |
|                                                                                                    | Date:                                                                                                    |                                                                | Paste                                                |                                                                                               |   |
|                                                                                                    | Time:                                                                                                    | 🔹 🌲 ms                                                         |                                                      |                                                                                               |   |
|                                                                                                    |                                                                                                    |                                                                |                                                      |                                                                                               |   |
| Status: Creating                                                                                       |                                                                                                    |                                                                |                                                      | OK Cancel Hel                                                                                 | p |

#### Fig. 24: Safety parametrization

- 5. The program must now be transferred. Go online after loading to the control system.
- 6. The Safety Network Number must be set as the next step. To do this, open the MGB properties and click 🥮.

| General                                                                                                    | General                                                                                                    |   |                                                                                  |                                                                                        |  |
|----------------------------------------------------------------------------------------------------|----------------------------------------------------------------------------------------------------|---|----------------------------------------------------------------------------------|----------------------------------------------------------------------------------------|--|
| Connection<br>Safety<br>Module Info<br>Safety Configuration<br>Internet Protocol<br>Port Configuration<br>Network | Type:       MGB-L2B-EIA-R-126148 MGB-L2B-EIA-R-126148         Vendor:       EUCHNER GmbH + Co. KG         Parent:       Local         Name:       MGB_EI_AP000257         Description: | ~ | Ethernet Address<br>Private Network:<br>IP Address:<br>Safety Network<br>Number: | 192.168.1.<br>192.168.0 . 92<br>Advanced<br>4586_0261_C400<br>9/23/2020 1:06:01:600 PM |  |

#### Fig. 25: Opening Safety Network Number

#### 7. The following window opens. Click Set.

| Safety Network Number                                     | × |
|-----------------------------------------------------------|---|
| Eormat<br>© <u>Time-based</u><br>9/23/2020 1:06:01.600 PM |   |
| O <u>M</u> anual<br>EtherNet/IP: (Decimal)                |   |
| 4586_0261_C400 (Hex) Copy                                 |   |
| Set                                                       | • |
| OK Cancel Help                                            |   |

Fig. 26: Setting Safety Network Number

8. Acknowledge the warning. This will transfer the ownership for the MGB to the CPU in this project.

| Set Safety | / Network Number in Module                                                                                                    | $\times$ |
|------------|----------------------------------------------------------------------------------------------------|----------|
|            | DANGER. Setting Safety Network Number in module.<br>Network status indicator on module's front panel is alternating red<br>and green to help validate module addressing.<br>If two or more controllers are attempting to configure module, setting<br>Safety Network Number will result in configuration ownership being<br>granted to first controller that successfully configures module.<br>If two or more controllers are attempting to connect to outputs of<br>module, setting Safety Network Number will result in output<br>ownership being granted to first controller that successfully connects<br>to outputs.<br>Set Safety Network Number? |          |
|            | <u>J</u> a <u>N</u> ein Hilfe                                                                                                    |          |

Fig. 27: Safety Network Number warning

# 6. Using the AOI

An Add-On-Instruction (AOI) is available for download from the Euchner homepage, www.euchner.com. When the AOI is used, the safe information is separated from the standard information and the designations for the individual bits are assigned to the respective MGB. If several MGBs are used, the same number of AOI instances must be created. Each instance must have a unique name.

## 6.1. Importing the AOI

1. In the Controller Organizer, right-click Add-On Instructions under Assets. Then select Import Add-On Instruction....

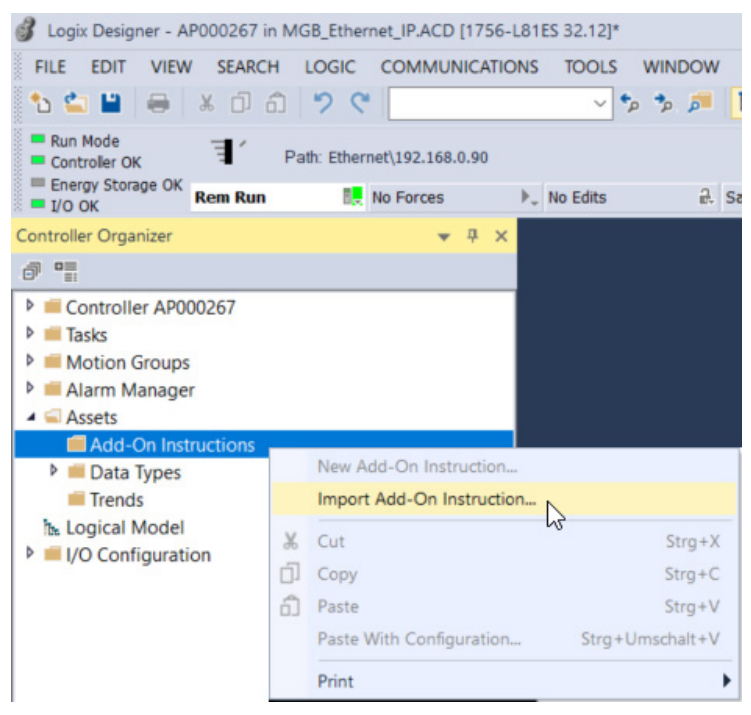

#### Fig. 28: Importing AOI

2. Select the unzipped AOI in L5X file format and then click Open.

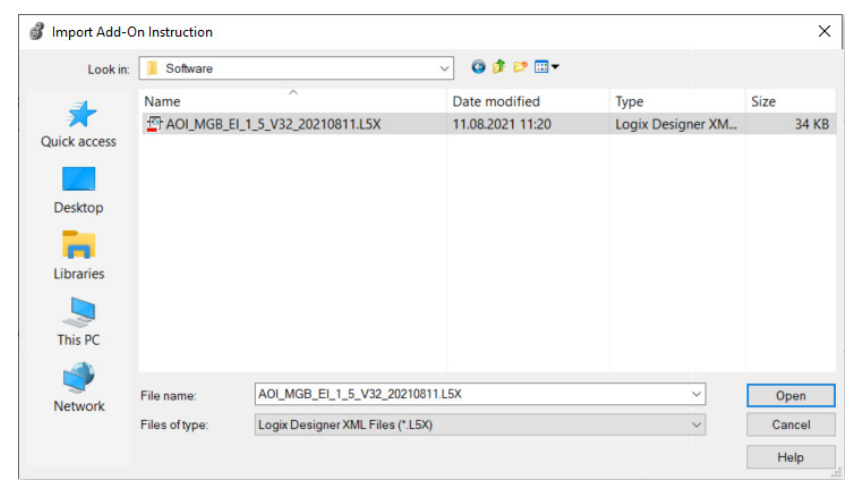

## EN

#### Fig. 29: Selecting AOI

3. Name the AOI and confirm with OK. All required information will now be imported.

| Import Configuration - AOI_MGB_E     | EI_1_5_V32_20210 | 811.L5X                              |                | × |
|--------------------------------------|------------------|--------------------------------------|----------------|---|
| ☆ ☆ Find:<br>Find Within: Final Name | ~ 40 40          | Find/Replace                         |                |   |
| Import Content:                      |                  |                                      |                |   |
| Add-On Instructions                  | Configure Add-   | In Instruction Properties            |                |   |
| Parameters and Local Tags            | Import Name:     | AOI_MGB_EI_1_5_V32_20210811          |                |   |
| Routines                             | Operation:       | Create v D                           |                |   |
| References                           |                  | configured in the References folders |                |   |
| -Lo Errors/Warnings                  | Final Name:      | AOI_MGB_EI_1_5_V32_20210 V           | 95             |   |
|                                      | Description:     | Defines datastructure for all        |                |   |
|                                      |                  | MGB-Ethernet/1P                      |                |   |
|                                      |                  | ~                                    |                |   |
|                                      | Class:           | Safety                               |                |   |
|                                      | Revision:        | v1.1 Basic Version                   |                | 3 |
|                                      | Revision Note:   | Description adapted.                 |                |   |
|                                      | Vendor:          | EUCHNER GmbH + Co. KG                |                |   |
|                                      |                  |                                      |                |   |
|                                      |                  |                                      |                |   |
|                                      |                  |                                      |                |   |
|                                      |                  |                                      |                |   |
|                                      |                  |                                      |                |   |
|                                      |                  |                                      |                |   |
|                                      |                  |                                      |                |   |
|                                      |                  |                                      |                |   |
|                                      |                  |                                      |                |   |
|                                      |                  |                                      |                |   |
|                                      |                  |                                      | OK Cancel Help |   |
|                                      |                  |                                      |                | _ |
| Ready                                |                  |                                      |                | 1 |

Fig. 30: Import configuration

- 4. After the import, you will see the new data types for the MGB in the *Add-On Instructions* folder and the new data types for the MGB in the *Data-Types* folder, *User-Defined* subfolder.
- Add-On Instructions
- AOI\_MGB\_EI\_1\_5\_V32\_20210811
   Parameters and Local Tags

   Dogic
   Data Types
   User-Defined
   MGB\_Safety\_In\_Data\_Type
   MGB\_Safety\_Out\_Data\_Type
  - WINCD Safety Tone Tree
  - IN MGB\_Safety\_Tags\_Type
  - MGB\_Std\_In\_Data\_Type
  - 器 MGB\_Std\_Out\_Data
- Fig. 31: AOI content

## 6.2. Integrating the AOI

1. Drag and drop the AOI\_MGB to add it to your safety program.

| Logix Designer - AP000267 in MGB_Ethernet_IP.ACD [1756-L81ES 32.12] | -                                 |   | × |
|---------------------------------------------------------------------|-----------------------------------|---|---|
| Example 2 SafetyProgram - MainRoutine* ×                            |                                   |   | - |
| ⊕ Q   H  L □ □ □ □ □ □ □ □ □ □ □ □ □ □ □ □ □ □                      |                                   |   |   |
| 0                                                                   | 11<br>??<br>?<br>?<br>?<br>?<br>? | Ĵ | ^ |
|                                                                     |                                   |   | ~ |

#### Fig. 32: Adding AOI to safety program

2. Open the context-sensitive menu by right-clicking AOI\_MGB\_EI.... Select New Tag....

| 💰 Logix Desig | ner - AP000267 in MGB_Ethernet_IP.ACD [1756-L81ES 32.12] |   | -  |            | ×                   |           |
|---------------|----------------------------------------------------------|---|----|------------|---------------------|-----------|
| SafetyProg    | <mark>gram - MainRoutine* ×</mark>                       |   |    |            | <b>-</b>            |           |
| ••            | tin Tin tin tin tin tin tin tin tin tin tin t            |   |    |            |                     |           |
|               | AOL MGB_EL_1_5_V32_20210811                              | 2 |    |            | ^                   |           |
|               | FaultCode                                                |   | Ne | ew Tag     |                     |           |
|               | MGB_Device_Input_Data<br>MGB_Device_Output_Data          | ж | Cu | ut Instrue | tion                | Strg+X    |
|               | MGB_Sarety_Tags<br>MGB_Standard_Input_Tags               | ŋ | Co | opy Instr  | uction              | Strg+C    |
|               | MGB Standard Output Tags                                 | Ô | Pa | iste       |                     | Strg+V    |
|               |                                                          |   | De | elete Inst | ruction             | Entf      |
| (End)         |                                                          | _ | Ac | dd Ladde   | r Element           | Alt+Einfg |
|               |                                                          |   | Ed | lit Main ( | Operand Description | Strg+D    |
|               |                                                          |   | Sa | ve Instru  | iction Defaults     |           |
|               |                                                          |   | Cl | ear Instr  | uction Defaults     |           |
| •             |                                                          |   | Re | move Fo    | rce                 |           |

#### Fig. 33: Creating new tag

3. Give the instance a unique name (here: AOI\_MGB\_Tag). Select SafetyProgram from the Scope: drop-down list.

| New Tag                  |                             | ×        |
|--------------------------|-----------------------------|----------|
| Name:                    | AOI_MGB_Tag                 | Create 🗸 |
| Description:             | ^                           | Cancel   |
|                          |                             | Help     |
|                          | ~                           |          |
| Usage:                   | Local Tag $\lor$            |          |
| Туре:                    | Base ~ Connection           |          |
| Alias For:               | ~                           |          |
| Data Type:               | AOI_MGB_EI_1_5_V32_20210811 |          |
| Parameter<br>Connection: | ~                           |          |
| Scope:                   | ■SafetyProgram              |          |
| Class:                   | Safety ~                    |          |
| External<br>Access:      | Read/Write $\vee$           |          |
| Style:                   | $\sim$                      |          |
| Constant                 |                             |          |
| Sequencing               |                             |          |
| Open Config              | juration                    |          |
| Open Paran               | neter Connections           |          |

#### Fig. 34: Configuring new tag

4. Once the tag has been created, the inputs and outputs must be linked to the MGB used in the MGB\_Device\_Input\_Data and MGB\_Device\_Output\_Data fields. For this purpose, select the designation of the MGB to which the command is to be linked (here: the designation of application AP000267).

| 💰 Logix Desig | gner - AP000267 in MGB_Ethernet_IP.ACD [1756-L81ES 32                                                                                       | 2.12] – 🗆 ×                                                                                |                                                                                |
|---------------|----------------------------------------------------------------------------------------------------|--------------------------------------------------------------------------------------------|--------------------------------------------------------------------------------|
| 📙 SafetyPro   | ogram - MainRoutine* 🗙                                                                                                    | <b>↓</b>                                                                                   |                                                                                |
| Q. Q. H       | H 🔚 🕄 📑 📷 🔤 📴 💩 🗸 (18)                                                                                                    |                                                                                            |                                                                                |
| 0 8           | Defin<br>datastruc<br>all MGB-Et<br>AOLMGB_EL1_5_V32_2<br>AOLMGB_EL1_5_V32_2<br>FaultCode<br>MGB_Device_Input_Data<br>MGB_Device_Input_Data | es<br>ture for<br>themet/IP<br>0210 AOI_MGB_Tag<br>0<br>[MGB_EI_AP000267:SI.Data ↓         |                                                                                |
|               | MGB_Safety_Tags<br>MGB_Standard_Input_Tag<br>MGB_Standard_Outout_Tag                                                                        | Enter Name Filter                                                                          | ✓ Show All Tags ✓     === □ Data Type ∧                                        |
|               | ,,                                                                                                    | AOL_MGB_Tag  AMGB_EL_AP000267:SI  MGB_EL_AP000267:SI  MGB_EL_AP000267:SI  ConnectionEaulte | AOI_MGB_EI_1_5_V32_20210811<br>052C:MGB_L2B_EIA_R_126148_7FDE013E:SI:0<br>BOOI |
| (End)         |                                                                                                    | - MGB_EI_AP000267:SI.Data<br>■ ► MGB_EI_AP000267:SO                                        | SINT[12]<br>_052C:MGB_L2B_EIA_R_126148_AAB94180:SO:0                           |
| •             | 1                                                                                                    |                                                                                            | ~                                                                              |
|               |                                                                                                    | Show controller tags                                                                       | Show standard tags                                                             |
|               |                                                                                                    | Show SafetyProgram tags                                                                    | Show safety tags                                                               |
|               |                                                                                                    | Show parameters from other program:<br><none></none>                                       | Y                                                                              |

Fig. 35: Linking the MGB inputs

| 🗿 Logix Desig | gner - AP000267 in MGB_Ethernet_IP.ACD [1756-L81                                                                                                    | ES 32.12] – [                                                                                                    |          |
|---------------|----------------------------------------------------------------------------------------------------|----------------------------------------------------------------------------------------------------|----------|
| 🗏 SafetyPro   | gram - MainRoutine* 🛛 🕹                                                                                                    |                                                                                                    | <b>•</b> |
| Q Q 1         | - 🔚 🖓 🕼 📑 abca 🐉 ab 🗸 (ab)                                                                                                    |                                                                                                    |          |
| 0 8           | De<br>datastr<br>all MOB<br>AOI MGB EI 1 5 V32 2<br>AOI MGB EI 1 5 V32 2<br>FaultCode<br>MGB_Device_Input_Data<br>MGB_Device_Output_Data<br>MGB_Device_Trans | fines<br>ucture for<br>Ethemet/IP<br>0210811<br>0210 AOL_MGB_Tag<br>0 ←<br>MGB_EI_AP000267:SI.Data<br>MGB_EI_AP000267:SO.Data ~ |          |
|               | MGB_Standard_Input_Tag<br>MGB_Standard_Output_Tag                                                                                                    | s T. Enter Name Filter                                                                                                    |          |
|               | NOD Standard Output - 12                                                                                                    | Name                                                                                                    |          |
| (End)         |                                                                                                    |                                                                                                    | :a       |
|               |                                                                                                    |                                                                                                    |          |
|               |                                                                                                    |                                                                                                    |          |
|               |                                                                                                    | Show controller tags                                                                                                    |          |
|               |                                                                                                    | Show SafetyProgram tags                                                                                                    |          |
|               |                                                                                                    | Show parameters from other progra<br><none></none>                                                                              | m:       |

Fig. 36: Linking the MGB outputs

5. Now create the standard tags and the safety tag. Under *Scope*, select where the tags are to be created. In this example, the safety tag is created in the *SafetyProgram* and the standard tags under the *Controller Tags*.

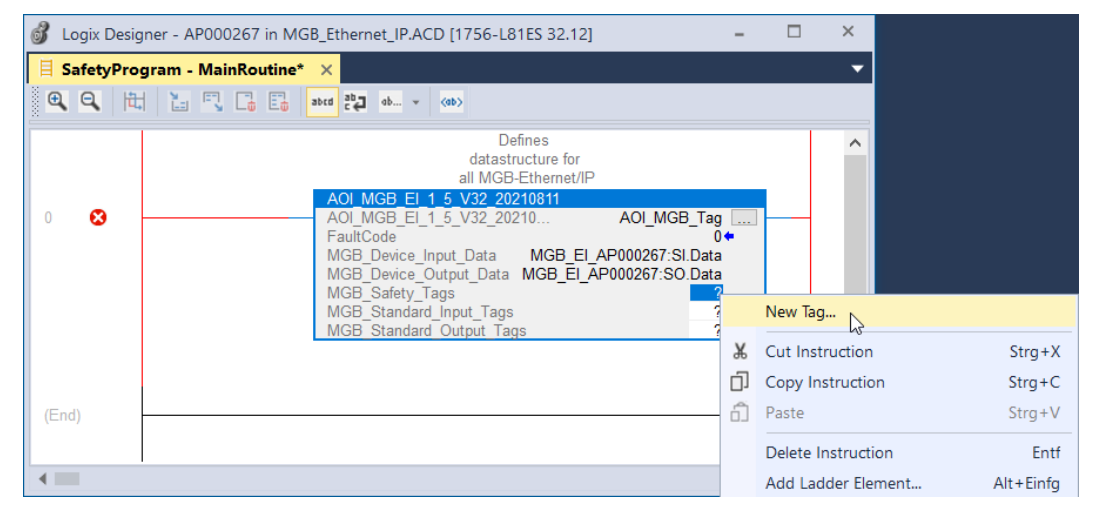

Fig. 37: Creating new tag

| New Tag                  |                                       | ×        | New Tag                  |                           | ×        |
|--------------------------|---------------------------------------|----------|--------------------------|---------------------------|----------|
| Name:                    | FIO_MGB_Tags                          | Create 🔻 | <u>N</u> ame:            | I_MGB_Tags                | Create 🔻 |
| Description:             | ^                                     | Cancel   | Description:             | <u> </u>                  | Cancel   |
|                          |                                       | Help     |                          |                           | Help     |
|                          | ~                                     |          |                          | ~                         |          |
| <u>U</u> sage:           | Local Tag $\vee$                      |          | <u>U</u> sage:           | <controller></controller> |          |
| Typ <u>e</u> :           | Base ~ <u>C</u> onnection             |          | Typ <u>e</u> :           | Base ~ <u>C</u> onnection |          |
| Alias <u>F</u> or:       | · · · · · · · · · · · · · · · · · · · |          | Alias For:               | ×                         |          |
| Data <u>T</u> ype:       | MGB_Safety_Tags_Type                  |          | Data <u>T</u> ype:       | MGB_Std_In_Data_Type      |          |
| Parameter<br>Connection: | ×                                     |          | Parameter<br>Connection: | ×                         |          |
| Scope:                   | L SafetyProgram ∨                     |          | Scope:                   | PAP000267 ~               |          |
| Class:                   | Safety ~                              |          | Cl <u>a</u> ss:          | Safety ~                  |          |
| External<br>Access:      | Read/Write ~                          |          | External<br>Access:      | Read/Write ~              |          |
| Style:                   | ×                                     |          | St <u>v</u> le:          | ~                         |          |
| Constant                 |                                       |          | Constant                 |                           |          |
| Seguencing               |                                       |          | Seguencin                | g                         |          |
| Open Configuration       |                                       |          | Open Confi               | iguration                 |          |
| Open Parar               | neter Connections                     |          | Open Para                | meter Connections         |          |

### Fig. 38: Configuring new tags

| <u>N</u> ame:                     | O_MGB_Tags                | Create |
|-----------------------------------|---------------------------|--------|
| Description:                      | -                         | Cancel |
|                                   |                           | Help   |
|                                   |                           | ,      |
| <u>U</u> sage:                    | <controller></controller> | v.     |
| Typ <u>e</u> :                    | Base ~ <u>C</u> onnection |        |
| Alias <u>F</u> or:                |                           | Y      |
| Data <u>T</u> ype:                | MGB_Std_Out_Data          |        |
| Para <u>m</u> eter<br>Connection: |                           | -      |
| Scope:                            | P AP000267                | ~      |
| Cl <u>a</u> ss:                   | Safety                    | ¥.     |
| E <u>x</u> ternal<br>Access:      | Read/Write                | ~      |
| St <u>y</u> le:                   |                           | -      |
| <u>C</u> onstant                  |                           |        |
| Seguencin                         | 3                         |        |
| 0                                 |                           |        |

### Fig. 39: Configuring new tag

6. Open the global *Controller Tags*, create a new tag with the data type *MGB\_Std\_Out\_Data* and select the *Class Standard* (here: Tag Name: O\_MGB\_Std\_Tags).

| pe: PAP000 | 267 ~     | Show: A   | I Tags   |                                          |          |
|------------|-----------|-----------|----------|------------------------------------------|----------|
| Name       | -== -     | Alias For | Base Tag | Data Type                                | Class    |
| MGB_EI_AF  | 000267:SO |           |          | _052C:MGB_L2B_EIA_R_126148_AAB94180:SO:0 | Safety   |
| MGB_EI_AF  | 000267:SI |           |          | _052C:MGB_L2B_EIA_R_126148_7FDE013E:SI:0 | Safety   |
| Local:3:0  |           |           |          | AB:1756_DO:O:0                           | Standard |
| Local:3:1  |           |           |          | AB:1756_DO_Fused:1:0                     | Standard |
| Local:3:C  |           |           |          | AB:1756_DO:C:0                           | Standard |
| Local:2:1  |           |           |          | AB:1756_DI:I:0                           | Standard |
| Local:2:C  |           |           |          | AB:1756_DI:C:1                           | Standard |
| I_MGB_Tag  | s         |           |          | MGB_Std_In_Data_Type                     | Safety   |
| O_MGB_Tag  | gs        |           |          | MGB_Std_Out_Data                         | Safety   |
| O_MGB_Sto  | _Tags     |           |          | MGB_Std_Out_Data                         | Standard |

Fig. 40: Creating new tag in Controller Tags

7. During processing in the safety task, the AOI copies the necessary bits from the MGB input area to the variables created earlier. The outputs from the standard task are copied to the MGB structure. To separate safe bits and standard bits, the standard bits still need to be made available for the outputs on the standard tasks. For this purpose the corresponding part of the safe bits is mapped to the new variable just created. The safe inputs can be read directly from the safe data in the standard task.

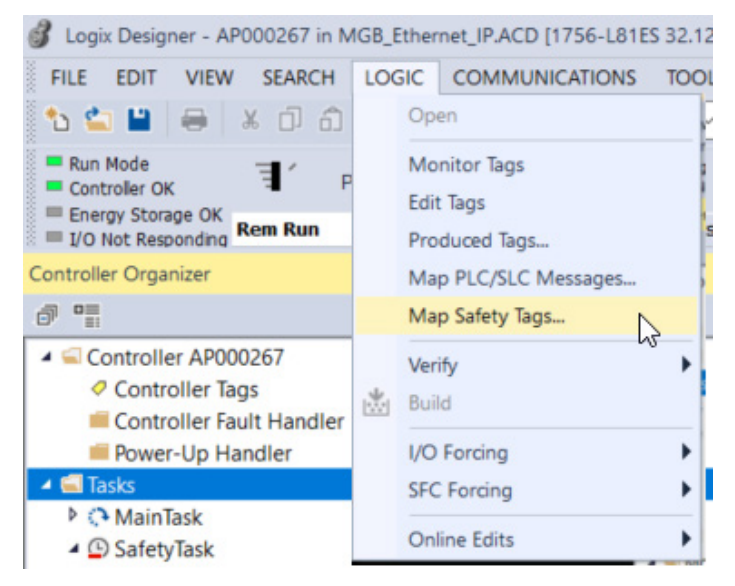

Fig. 41: Opening safety tag mapping

| fety Tag Mapping                           |                              |                       | × |
|--------------------------------------------|------------------------------|-----------------------|---|
| Standard Tag Name<br>Ø O_MGB_Std_Tags<br>* | Safety Tag Name   O_MGB_Tags | <u>C</u> lose<br>Help |   |
|                                            |                              | Delete Row            | • |
|                                            |                              |                       |   |
|                                            |                              |                       |   |
|                                            |                              |                       |   |
|                                            |                              |                       |   |

Fig. 42: Linking standard tag with safety tag

| NOTICE                                                                                                    |
|----------------------------------------------------------------------------------------------------|
| All tags of the <i>Safety</i> class from the AOI are available for reading. The tags of the class (here: O_MGB_ Std_Tags) are available for writing. |

## 7. Important note – please observe carefully!

This document is intended for a design engineer who possesses the requisite knowledge in safety engineering and knows the applicable standards, e.g. through training for qualification as a safety engineer. Only with the appropriate qualification is it possible to integrate the example provided into a complete safety chain.

The example represents only part of a complete safety chain and does not fulfill any safety function on its own. In order to fulfill a safety function, the energy switch-off function for the danger zone and the software must also be considered in the safety evaluation, for example.

The applications provided are only examples for solving certain safety tasks for protecting safety doors. The examples cannot be comprehensive due to the application-dependent and individual protection goals within a machine/installation.

#### If questions concerning this example remain open, please contact us directly.

According to the Machinery Directive 2006/42/EC, the design engineer of a machine or installation has the obligation to perform a risk assessment and take measures to reduce the risk. While doing this, the engineer must comply with the applicable national and international safety standards. Standards generally represent the current state-of-the-art. Therefore, the design engineer should continuously inform himself about changes in the standards and adapt his considerations to them. Relevant standards for functional safety include EN ISO 13849 and EN 62061. This application must be regarded only as assistance for the considerations about safety measures.

The design engineer of a machine/installation has the obligation to assess the safety technology himself. The examples must not be used for an assessment, because only a small excerpt of a complete safety function was considered in terms of safety engineering here.

In order to be able to use the safety switch applications correctly on safety doors, it is indispensable to observe the standards EN ISO 13849-1, EN ISO 14119 and all relevant C-standards for the respective machine type. Under no circumstances does this document replace the engineer's own risk assessment, and it cannot serve as the basis for a fault assessment.

In particular in relation to a fault exclusion, it must be noted that a fault can be excluded only by the machine's or installation's design engineer and this action requires justification. A general fault exclusion is not possible. More information about fault exclusion can be found in EN ISO 13849-2.

Changes to products or within assemblies from third-party suppliers used in this example can lead to the function no longer being ensured or the safety assessment having to be adapted. In any event, the information in the operating instructions on the part of EUCHNER, as well as on the part of third-party suppliers, must be used as the basis before this application is integrated into an overall safety function. If contradictions should arise between the operating instructions and this document, please contact us directly.

#### Use of brand names and company names

All brand names and company names stated are the property of the related manufacturer. They are used only for the clear identification of compatible peripheral devices and operating environments in relation to our products.

EUCHNER GmbH + Co. KG Kohlhammerstraße 16 70771 Leinfelden-Echterdingen Germany info@euchner.de www.euchner.com

Edition: AP000267-01-08/21 Title: Application MGB Connecting MGB-L1B-EI... to Allen Bradley ControlLogix

Copyright: © EUCHNER GmbH + Co. KG, 08/2021

Subject to technical modifications; no responsibility is accepted for the accuracy of this information.  $% \label{eq:sub_constraint}$